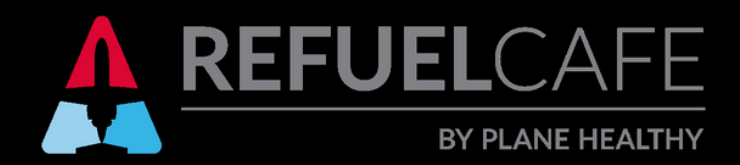

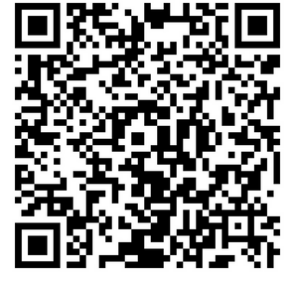

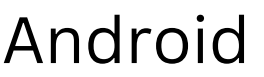

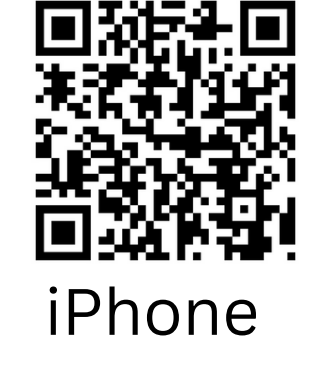

## **HOW TO CREATE AN ACCOUNT**

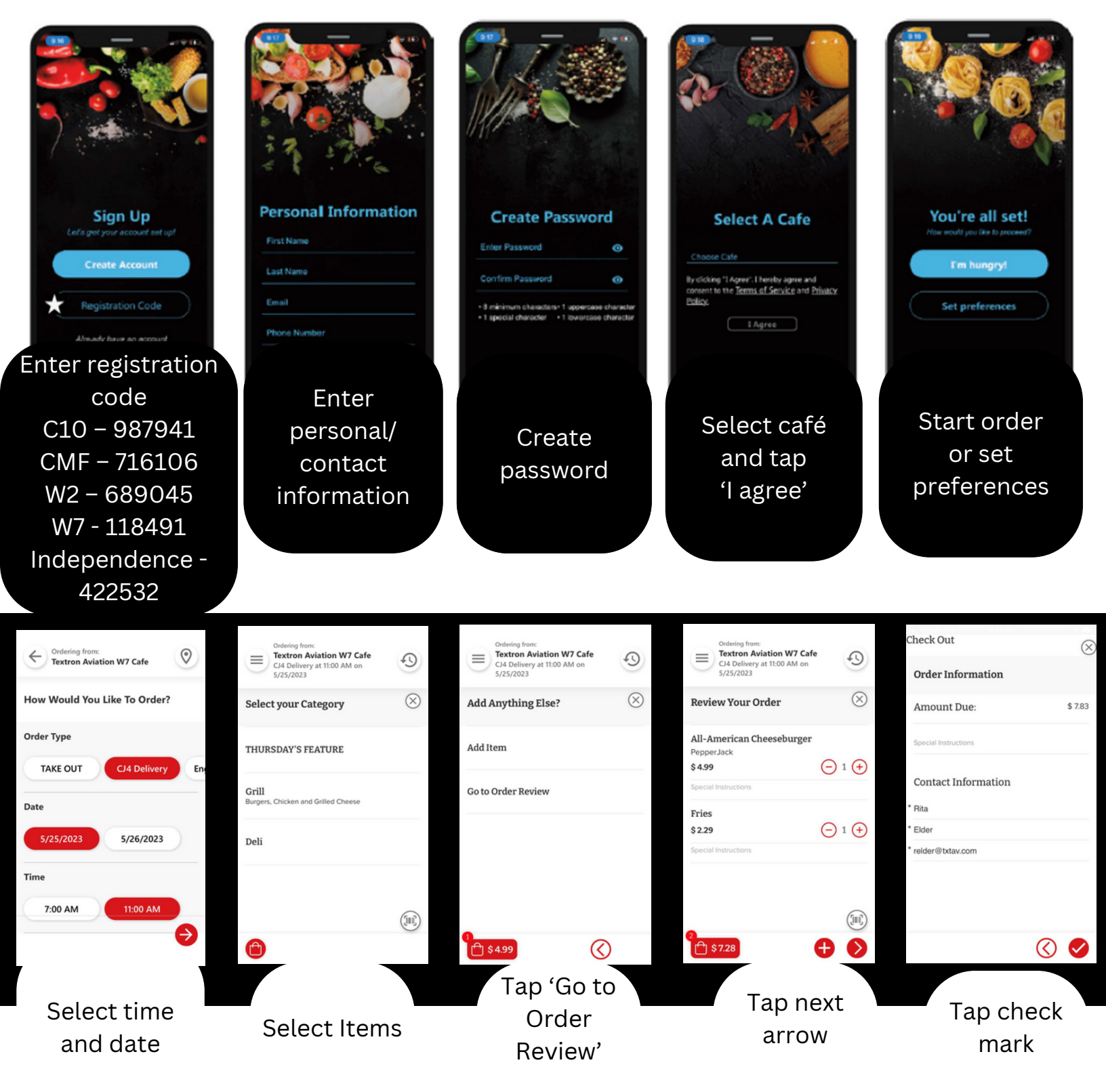